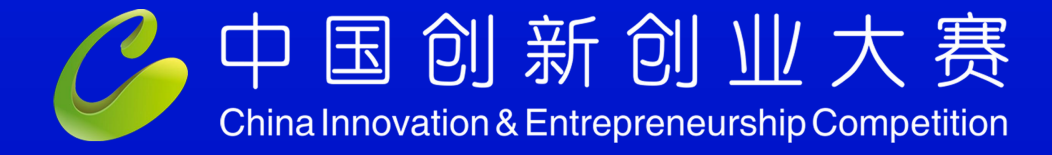

The 13th China Innovation and Entrepreneurship Competition 2024 Optoelectronics Industry Competition

# 报名指南

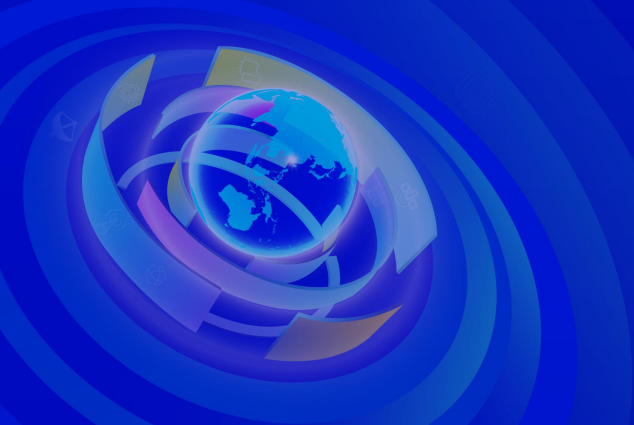

报名截止时间:2024年10月31日

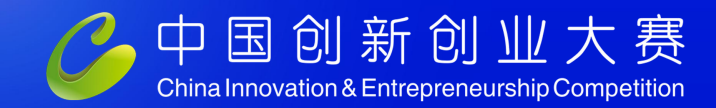

The 13th China Innovation and Entrepreneurship Competition 2024 Optoelectronics Industry Competition

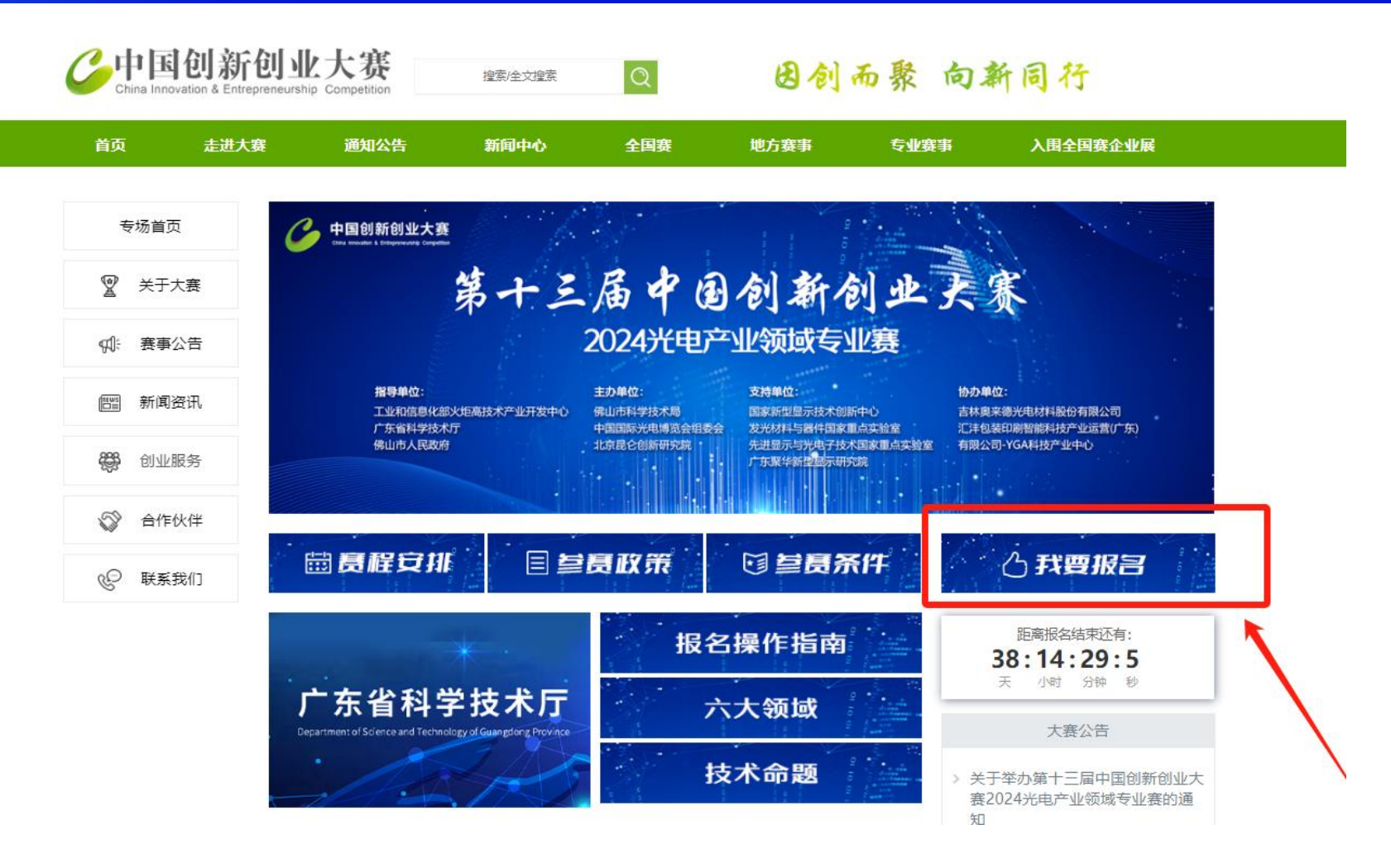

一、大赛报名流程

 百度搜索"中国创新创业 大赛"或复制粘贴官网链接 "http://xsjs.cxcyds.com/"

2. 点击我要报名

二、提前准备材料 1.注册的手机号码 2.营业执照副本(盖章版扫描 件) 3.企业参赛商业计划书 4.企业简介及团队成员介绍

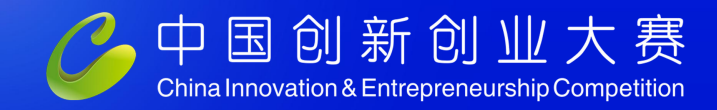

The 13th China Innovation and Entrepreneurship Competition 2024 Optoelectronics Industry Competition

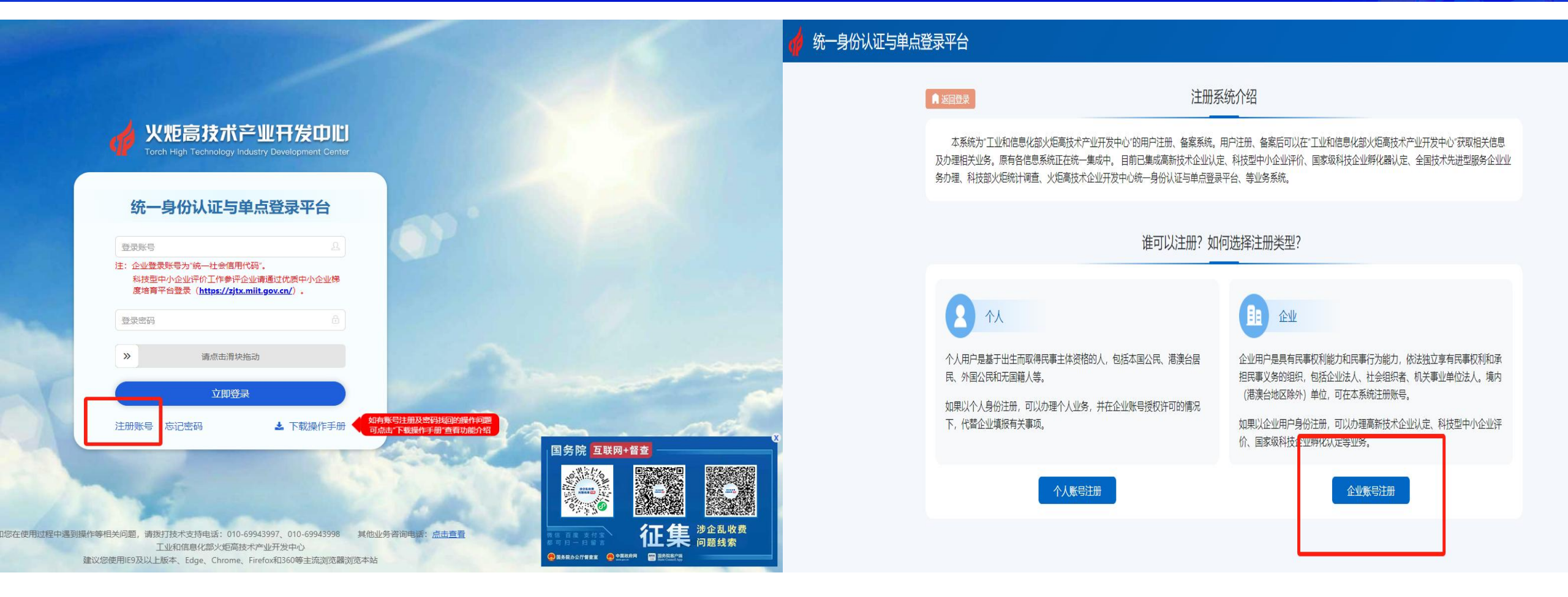

#### 点击"注册账号"选择"企业账号"注册

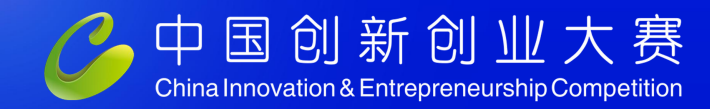

The 13th China Innovation and Entrepreneurship Competition 2024 Optoelectronics Industry Competition

|            | 企业账号注册   |                                                                |            | 企业账号注册                                       |                 |                                 |  |  |
|------------|----------|----------------------------------------------------------------|------------|----------------------------------------------|-----------------|---------------------------------|--|--|
|            |          | * 号项为必填项                                                       |            |                                              |                 | * 号项为必填项                        |  |  |
| *统一社会信用代码: |          | 检索账号是否已存在                                                      | *统一社会信用代码: | 91440605MACDPE5QXB                           | 检索账号是否已存在       |                                 |  |  |
| * 企业名称:    |          |                                                                | * 企业名称:    | 佛山昆仑宇恒科技发展有限公司                               |                 |                                 |  |  |
| *联系人姓名:    |          |                                                                | *联系人姓名:    | 仇勇彬                                          |                 |                                 |  |  |
| *联系人手机号:   |          |                                                                | *联系人手机号:   | 13226774547                                  |                 |                                 |  |  |
| *联系人邮箱:    |          |                                                                |            |                                              |                 |                                 |  |  |
| *密码:       |          | 说明: 密码至少包含以下4种类别的3种: 大写字母、小写字母、<br>母、数字、特殊符号, 且长度不小于8位。 点击显示密码 | 恭喜你        | 温馨提示<br><br>, 您的账号 91440605MACDPE5QXB 注册成功!请 | <del>8</del> ⊋. | 送别的3种:大写字母、小写字<br>复不小于8位。点击显示密码 |  |  |
| * 确认密码:    |          | 请保证确认密码与密码保持一致。                                                |            |                                              |                 | -致。                             |  |  |
| *短信验证码:    | 获取手机验证码  | 发送的手机验证码有效期为5分钟,5分钟后手机验证码失效。                                   |            |                                              |                 | 分钟,5分钟后手机脸证码失效。                 |  |  |
|            | 注册用户 返 回 |                                                                |            | 注册用户 返                                       |                 |                                 |  |  |

#### 进行企业账号注册,按指示进行填写,填写完毕即注册成功

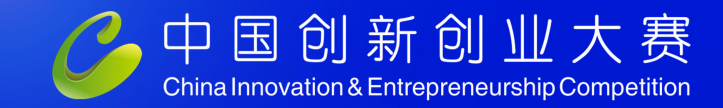

The 13th China Innovation and Entrepreneurship Competition 2024 Optoelectronics Industry Competition

#### 统一身份认证与单点登录平台 ≡

🧶 佛山昆仑宇恒科技发展有限公司

|    | 730一位云后用10的:           | 91440605MACDPE5QXB                                                                                                    | ✔ 获取企业基本信息 |                  |        |  |
|----|------------------------|----------------------------------------------------------------------------------------------------|------------|------------------|--------|--|
|    | ₹ 企业名称:                | 佛山昆仑宇恒科技发展有限公司                                                                                                    | ★ 注册类型:    | 有限责任公司(自然人投资或控股) | v      |  |
| 管理 | ₹ 法定代表人姓名:             | 艾志萩                                                                                                    | ♥注册资本:     | 300.00           | 万人民币 🔹 |  |
| 段权 | ₩ 成立日期:                | 2023-03-30                                                                                                    | ₩ 核准日期:    | 2024-03-13       |        |  |
|    | ₹ 经营期限开始日期:            | 2023-03-30 📄 🖌 是否长期                                                                                                    | l.         |                  |        |  |
|    | ₩ 通讯地址:                | 佛山市南海区桂城街道港口路12号三山科创中心11座418室之二(住所申封                                                                                                    | ₹ 工商登记机关:  | 佛山市南海区市场监督管理局    |        |  |
|    | * 经营地 <mark>址</mark> : |                                                                                                    |            |                  |        |  |
|    | ┍ 所属行业:                | 科学研究和技术服务业 Q                                                                                                    | * 外资来源地:   | 请选择              |        |  |
|    | * 所得税征收方式:             | ○ 查账征收 ○ 核定征收                                                                                                    | ₩ 所属区域:    | 广东省/佛山市/南海区      | Q      |  |
|    | 所属国家高新区:               | ٩                                                                                                    | 所属国家经济开发区: |                  | Q      |  |
|    | 所属国家新区:                | ٩                                                                                                    | 所属其他园区:    |                  | Q      |  |
|    | ► 经营范围:                | 一般项目: 工程和技术研究和试验发展; 创业空间服务; 企业管理; 企业管理咨询; 会议及展览服务; 组织文化艺术交流活动; 咨询策划服务; 市场调查 (不含涉外调查); 科技中介服务; 信<br>息咨询服务 (不含许可类信息咨询服务); 市场营销策划; 企业形象策划; 广告设计、代理; 广告制作; 广告发布; 技术服务、技术开发、技术咨询、技术交流、技术转让、技术推广; 软件开<br>发; 数字技术服务; 农业科学研究和试验发展; 医学研究和试验发展; 新材料技术推广服务。 (除依法须经批准的项目外, 凭营业执照依法自主开展经营活动)<br>// |            |                  |        |  |
|    | * 营业执照:                | <sub>点击选择文件</sub> 上传公司营业执照副本盖章版扫描件                                                                                                    |            |                  |        |  |

#### 按系统"获取企业基本信息"即可自动获取企业登记信息,校对信息是否正确,完善企业信息

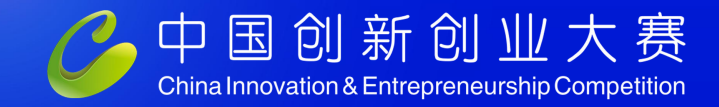

The 13th China Innovation and Entrepreneurship Competition 2024 Optoelectronics Industry Competition

#### 统一身份认证与单点登录平台 ≡ 🧶 佛山昆仑宇恒科技发展有限公司 佛山昆仑宇恒科技... × 企业信息管理× 首页 ● 在线 ➡ 注销 ✓ 修改企业注册信息 ☆ 首页 ✓ 修改法定代表人信息 ✓ 修改联系人信息 ☆ 企业信息管理 企业注册信息 警 业务系统搜权 1000 企业基本信息 Q. 修改密码 企业名称 佛山昆仑宇恒科技发展有限公司 统一社会信用代码 91440605MACDPE5QXB 注册类型 有限责任公司 (自然人投资或控股) 注册资本 300.00万人民币 成立日期 2023-03-30 核准日期 2024-03-13 经营期限开始日期 2023-03-30 经营期限截止日期 长期 通讯地址 佛山市南海区桂城街道港口路12号三山科创中心11座418室之二(住所申报) 工商登记机关 佛山市南海区市场监督管理局 经营地址 测试测试 外资来源地 无 所属行业 科学研究和技术服务业 所属区域 广东省/佛山市/南海区 所得税征收方式 查账征收 所属国家高新区 --所属国家经济开发区 --所属国家新区 --所属其他园区 --一般项目:工程和技术研究和试验发展;创业空间服务;企业管理;企业管理咨询;会议及展览服务;组织文化艺术交流活动;咨询策划服务;市场调查(不含涉外调查);科技中介服务;信息咨 经营范围 询服务(不含许可类信息咨询服务);市场营销策划;企业形象策划;广告设计、代理;广告制作;广告发布;技术服务、技术开发、技术咨询、技术交流、技术转让、技术推广;软件开发;数字 技术服务;农业科学研究和试验发展;医学研究和试验发展;新材料技术推广服务。(除依法须经批准的项目外,凭营业执照依法自主开展经营活动) 营业执照 1.png 1 法定代表人信息

进入左侧"企业信息管理"完善企业信息及法人、联系人信息

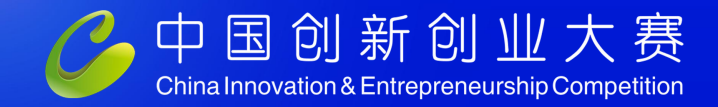

The 13th China Innovation and Entrepreneurship Competition 2024 Optoelectronics Industry Competition

#### 统一身份认证与单点登录平台 ≡ 第 佛山昆仑宇恒科技发展有限公司 佛山昆仑宇恒科技... 企业服务 在线 注销 我要办理 高新技术企业认定 ▲ 首页 血 企业信息管理 全国颠覆性技术创新大赛 我要办理 ■ 业务系统授权 全国技术先进型服务企业业务办理 我要办理 Q. 修改密码 中国创新创业大赛 我要办理 我要办理 中国创新挑战赛 公司信息完善后进入后台报名系统,选择"中国创新创业大赛"

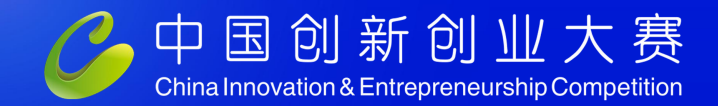

The 13th China Innovation and Entrepreneurship Competition 2024 Optoelectronics Industry Competition

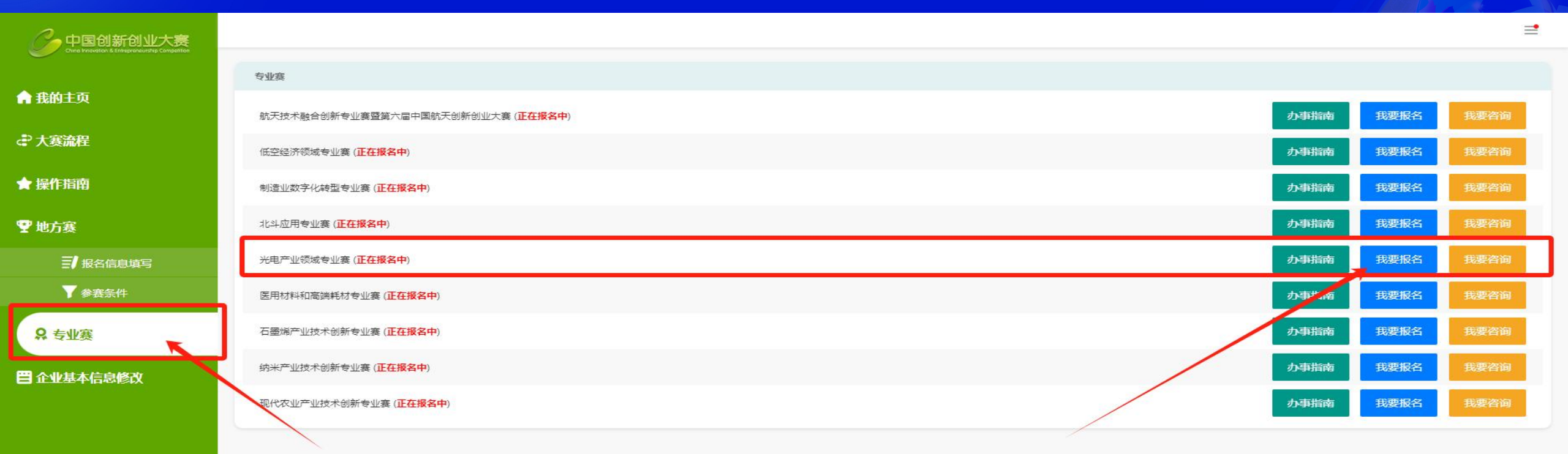

选择左侧专业赛-----点击"光电产业领域专业赛"点击我要报名选项

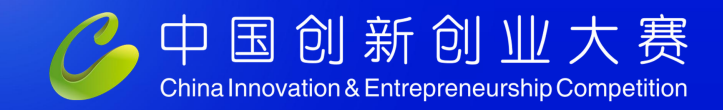

The 13th China Innovation and Entrepreneurship Competition 2024 Optoelectronics Industry Competition

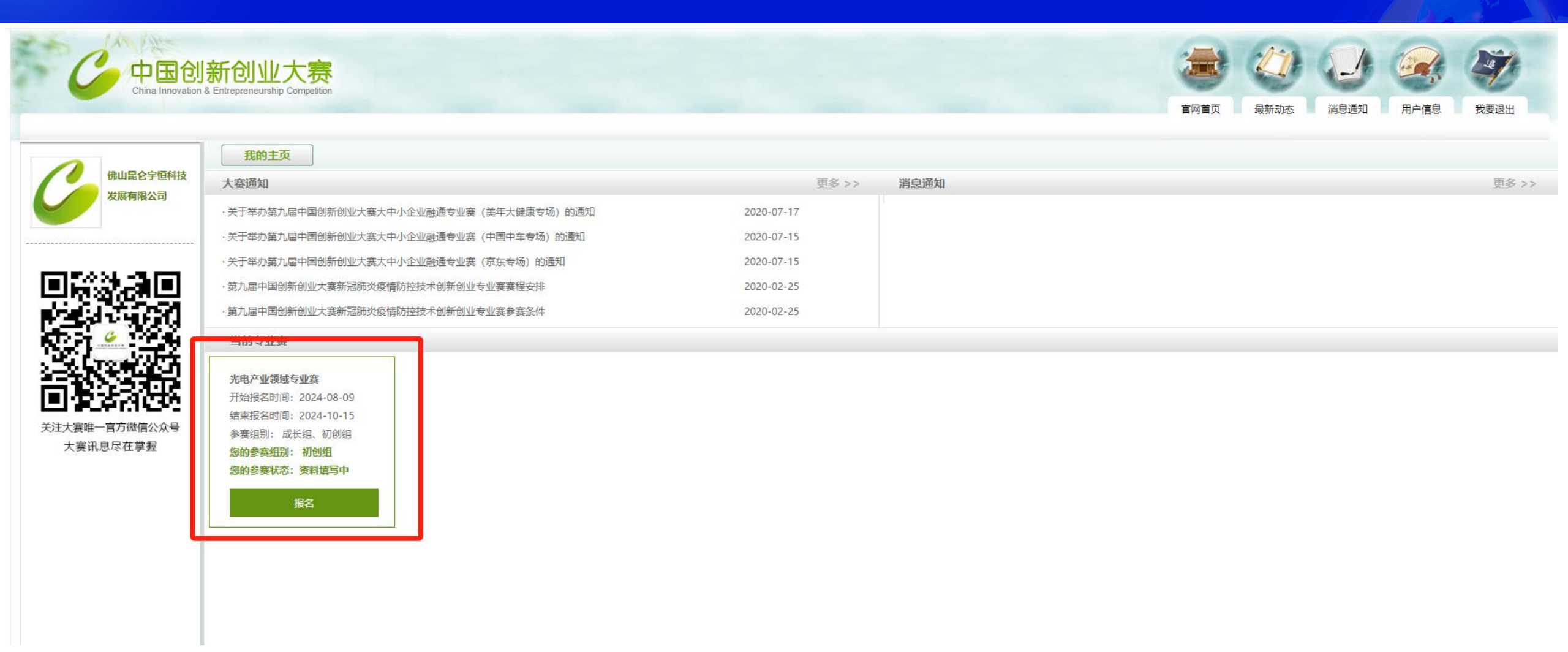

点击"报名"选项,进入参赛内容填写

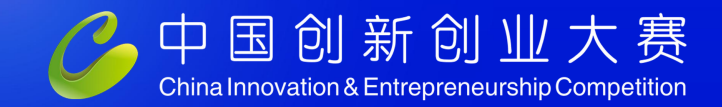

The 13th China Innovation and Entrepreneurship Competition 2024 Optoelectronics Industry Competition

| 新创业大赛<br>& Entrepreneurship Competition                                                                                                    |                                                    |       | で<br>室内首页  | <ul><li> <li>         最新动态     </li></li></ul> |
|----------------------------------------------------------------------------------------------------|----------------------------------------------------|-------|------------|------------------------------------------------|
| 我的主页         ・ 报名资料填写流程 (分)         ●         ●         ●         ●         ●         ●         ●         ●         ●         ●         ●         ●         ●         ●         ●         ●         ●         ●         ●         ●         ●         ●         ●         ●         ●         ●         ●         ●         ●         ●         ●         ●         ●         ●         ●         ●         ●         ●         ●         ●         ●         ●         ●         ●         ●         ●         ●         ●         ●         ●         ●         ●         ●         ● | (电产业领域专业篑) (本) (本) (本) (本) (本) (本) (本) (本) (本) (本) |       |            |                                                |
| 正正要本同志和時紀ル                                                                                                    |                                                    |       |            |                                                |
| *企业名称                                                                                                    | 佛山昆仑宇恒科技发展有限公司                                     |       |            |                                                |
| *%一社会信用代码                                                                                                    | 91440605MACDPE5OXB                                 | *成立日期 | 2023-03-30 |                                                |
| *战略性新兴产业                                                                                                    | 请选择     ✓                                          |       |            |                                                |
| *领域划分                                                                                                    | 请选择领域划分                                            |       |            |                                                |
| *行政区域                                                                                                    | 广东省 - 佛山市 - 南海区                                    |       |            |                                                |
| * 属于国家高新区内的企业                                                                                                    | ○是 ●否                                              |       |            |                                                |
| * 企业注册类型                                                                                                    | 请选择企业类型    ✓                                       |       |            |                                                |
| * 注册资本 (万元人民币)                                                                                                    |                                                    |       |            |                                                |
| * 企业注册地址                                                                                                    | 佛山市南海区桂城街道港口路12号三山科创中心11座418室之二(住所申报)              |       |            |                                                |
| * 通信地址                                                                                                    |                                                    |       |            |                                                |
| 企业网址                                                                                                    | 企业官方微信                                             |       |            |                                                |
|                                                                                                    |                                                    |       |            |                                                |
| * 企业法定代表人姓名                                                                                                    | 艾志萩                                                |       |            |                                                |

按要求填写相关参赛内容、基本信息、股东信息、核心团队等

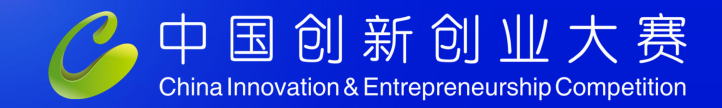

中国创新创业大赛 China Innovation & Entrepreneurship Competition

### 第十三届中国创新创业大赛2024光电产业领域专业赛

The 13th China Innovation and Entrepreneurship Competition 2024 Optoelectronics Industry Competition

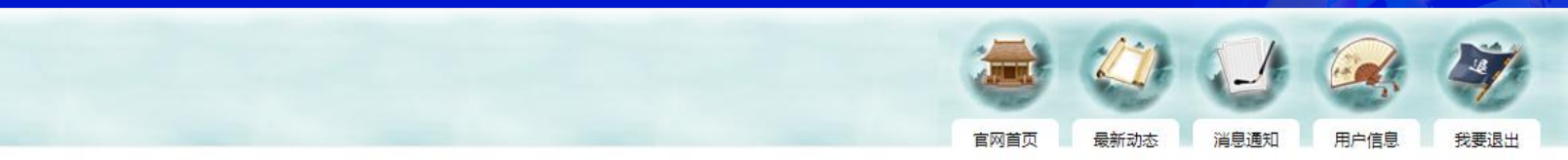

| 科技       | 我的主义           * 企业法院代表人姓名         廿土載 |                      |   |        |                      |  |  |
|----------|----------------------------------------|----------------------|---|--------|----------------------|--|--|
| <u>J</u> | *联系人姓名                                 | (九勇彬)<br>13226774547 |   | *联系人职位 |                      |  |  |
|          | *联系人手机号码                               |                      |   | *联系人邮箱 | 1013325847@qq.com    |  |  |
| a   '    |                                        |                      | _ |        |                      |  |  |
| ā 🗌      | *人员结构                                  |                      |   |        |                      |  |  |
| ž 🗌      |                                        | 职工总数                 |   |        | 直接从事研发和相关技术创新活动科技人员数 |  |  |
| 2        |                                        |                      | Å |        |                      |  |  |
| <b>믁</b> | *上市公司控股企业                              | ○是●否                 |   |        |                      |  |  |
|          | *新三板企业                                 | ○是◎否                 |   |        |                      |  |  |
|          | *有效期内的高新技术企业                           | 否                    |   |        |                      |  |  |
|          | *当年登记入库的科技型中小企业                        | 否                    |   |        |                      |  |  |
|          | *研发机构                                  | 拥有企业内研发机构: 〇 是 💿 否   |   |        |                      |  |  |
|          |                                        |                      |   |        |                      |  |  |
|          | オンジャレーナーナナ ハナナート                       |                      |   |        |                      |  |  |

按要求填写相关参赛内容,每填写完毕一部分建议先点击"保存"

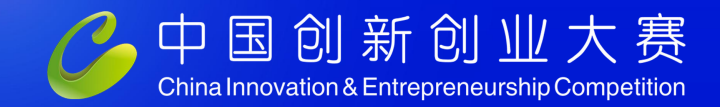

The 13th China Innovation and Entrepreneurship Competition 2024 Optoelectronics Industry Competition

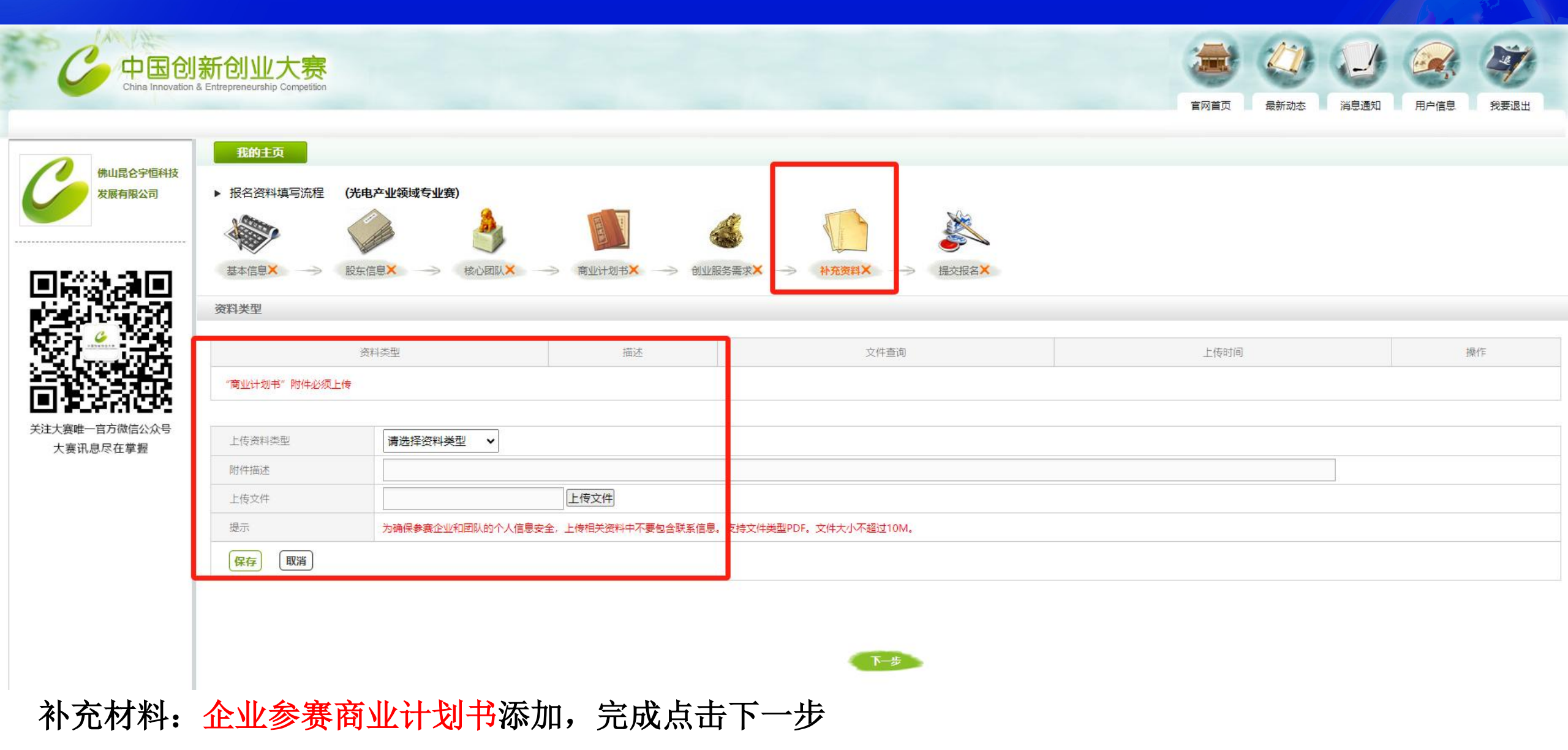

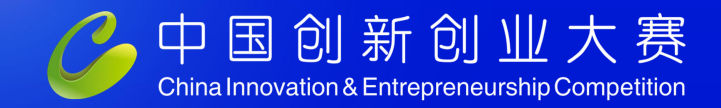

The 13th China Innovation and Entrepreneurship Competition 2024 Optoelectronics Industry Competition

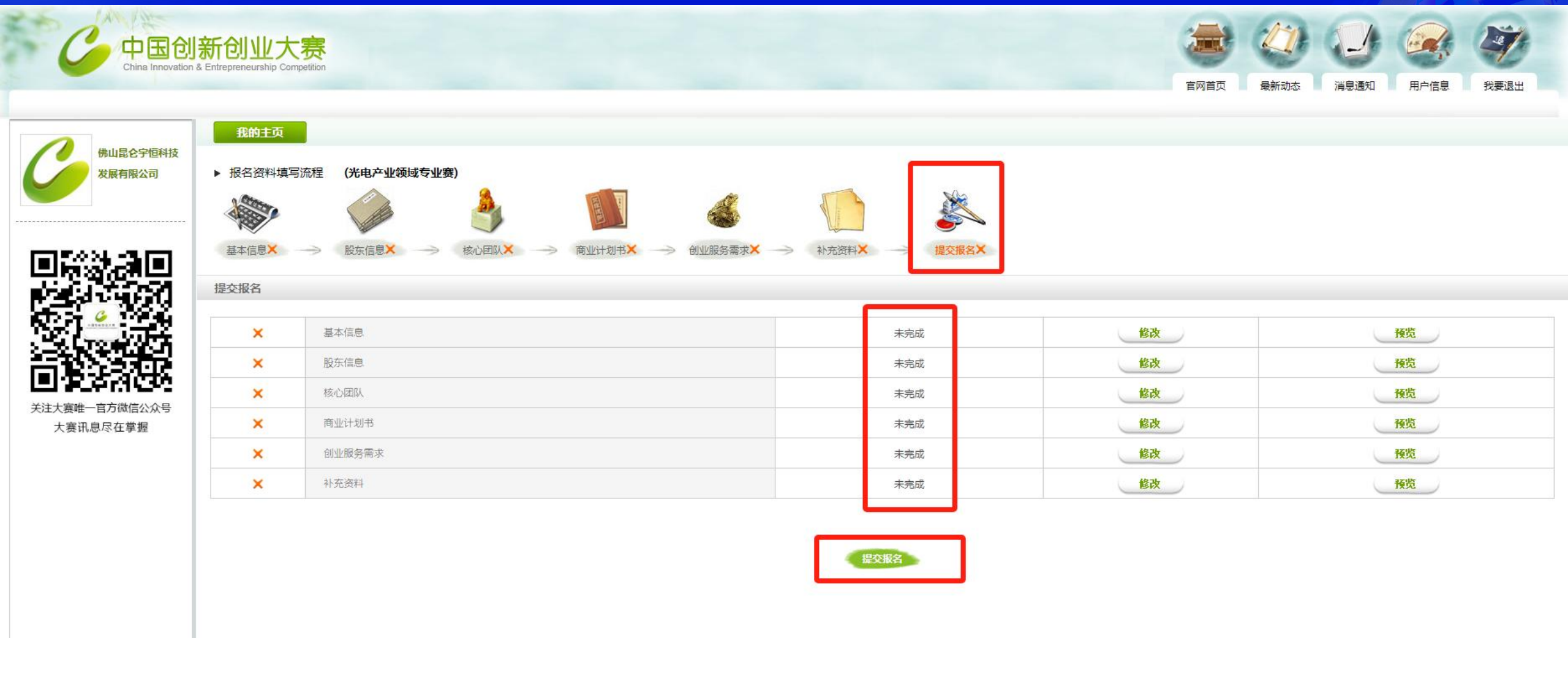

提交报名,最后审阅资料完成情况,可预览及修改填写的内容

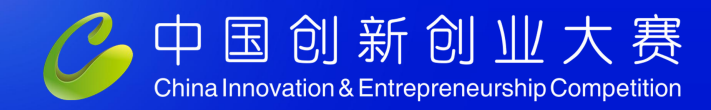

第十三届中国创新创业大赛2024光电产业领域专业赛 The 13th China Innovation and Entrepreneurship Competition 2024 Optoelectronics Industry Competition

**联系我们:** 大赛组委会 联系电话: 18038622573 **赛事咨询:** 陈均雄 17328082052 仇勇彬 13226774547

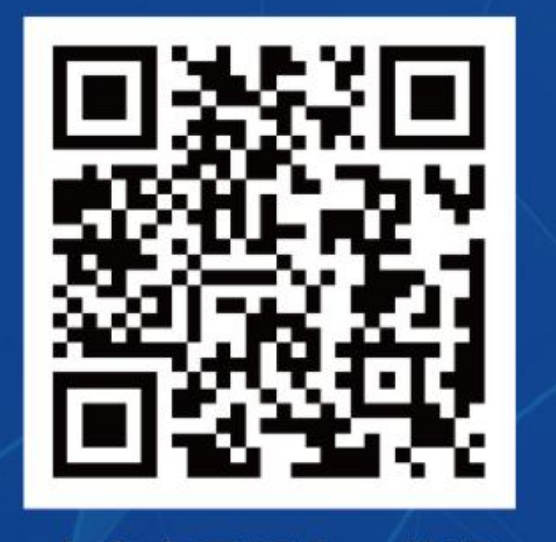

大赛官网报名二维码

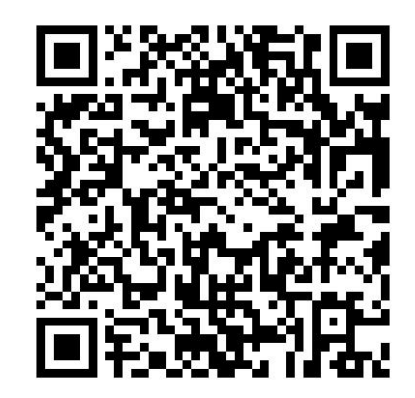

扫码了解赛事详情